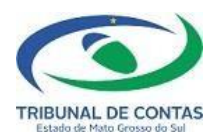

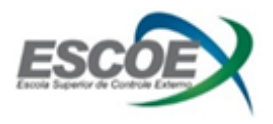

# MANUAL DE ACESSO: ÁREA DO ALUNO

Link: http://www.tce.ms.gov.br/escoex/externo

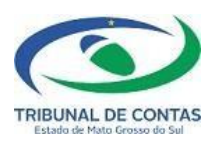

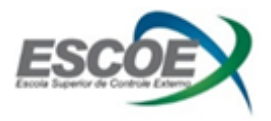

# 1- LOGIN DE ACESSO À ÁREA DO ALUNO

#### 1.1- JÁ SOU CADASTRADO

Para fazer o login informe o seu CPF e senha e clique em ENTRAR;

| SEJA BEM-VINDO A ÁREA DO ALUNO |                                    |  |
|--------------------------------|------------------------------------|--|
|                                |                                    |  |
|                                | CPF                                |  |
|                                | XXX.XXX.XXX-X Digite seu CPF Senha |  |
|                                | *****                              |  |
|                                | Esqueci minha senha                |  |
|                                | Versão 1.0.0.1 de 10/05/2024       |  |
|                                | MANUAL DE ACESSO                   |  |
|                                |                                    |  |

### 1.2- AINDA NÃO SOU CADASTRADO

Caso ainda não tenha cadastro, **informe o seu CPF** e clique em CADASTRAR para prosseguir com o cadastro. Você deve **preencher todos os campos obrigatórios** marcados por um '\*' e clicar no botão **SALVAR** para completar o cadastro.

| ESCOE                                                                                                    |                    |                           |
|----------------------------------------------------------------------------------------------------|--------------------|---------------------------|
| CADASTRAR Os campos marcados com * são obrigatórios                                                         |                    |                           |
| Senha *                                                                                                    | Confirmar Senha *  |                           |
|                                                                                                    |                    |                           |
| Escolha uma das opções. •<br>O Sou Servidor do TCE-MS O Trabalho em Órgão Jurisdicionado do TCE-MS O Outros |                    |                           |
| Nome completo *                                                                                             | CPF *              |                           |
|                                                                                                    |                    |                           |
| Matrícula                                                                                                   | Telefone •         | Data de Nascimento *      |
| Camo •                                                                                                    | Setor/Dent *       |                           |
| SELECIONE                                                                                                   | SELECIONE          |                           |
| Sexo*                                                                                                    | RG *               | Orgão Expedidor/UF (RG) • |
| O Feminino O Masculino                                                                                      |                    |                           |
| E-mail (preferencialmente o institucional)*                                                                 | UF* Cidade*        |                           |
| seuemail@tce.ms.gov.br                                                                                      | MS × SELECIONE     | ~                         |
| Área de formação *                                                                                          | Escolaridade *     |                           |
| SELECIONE V                                                                                                 | SELECIONE          | ~                         |
| Tipo de vínculo *                                                                                           | Tempo de Serviço * |                           |
| SELECIONE V                                                                                                 | SELECIONE V        |                           |
| G' salvar                                                                                                   |                    |                           |

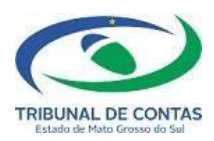

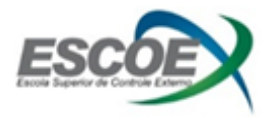

#### 1.3- ESQUECI MINHA SENHA

Caso tenha esquecido sua senha, clique em ESQUECI MINHA SENHA e **informe o seu e-mail e** cadastro e clique em ENVIAR para receber e-mail de cadastro de nova senha.

| ESCOE                 | RECUPERAR SENHA DE ACESS                                  |
|-----------------------|-----------------------------------------------------------|
| CPF<br>XXX.XXX.XXX-XX | ESCOE                                                     |
| Senha                 | CPF                                                       |
| C ENTRAR              | Digite seu e-mail de cadastro<br>A Digite seu e-mail aqui |
| Esqueci minha senha   |                                                           |

# 2- NAVEGAR PELA ÁREA DO ALUNO

Ao fazer o login você terá acesso aos cursos em que está inscrito, e por meio dos botões disponíveis poderá fazer o **download do material utilizado** e **imprimir o certificado** dos cursos realizados.

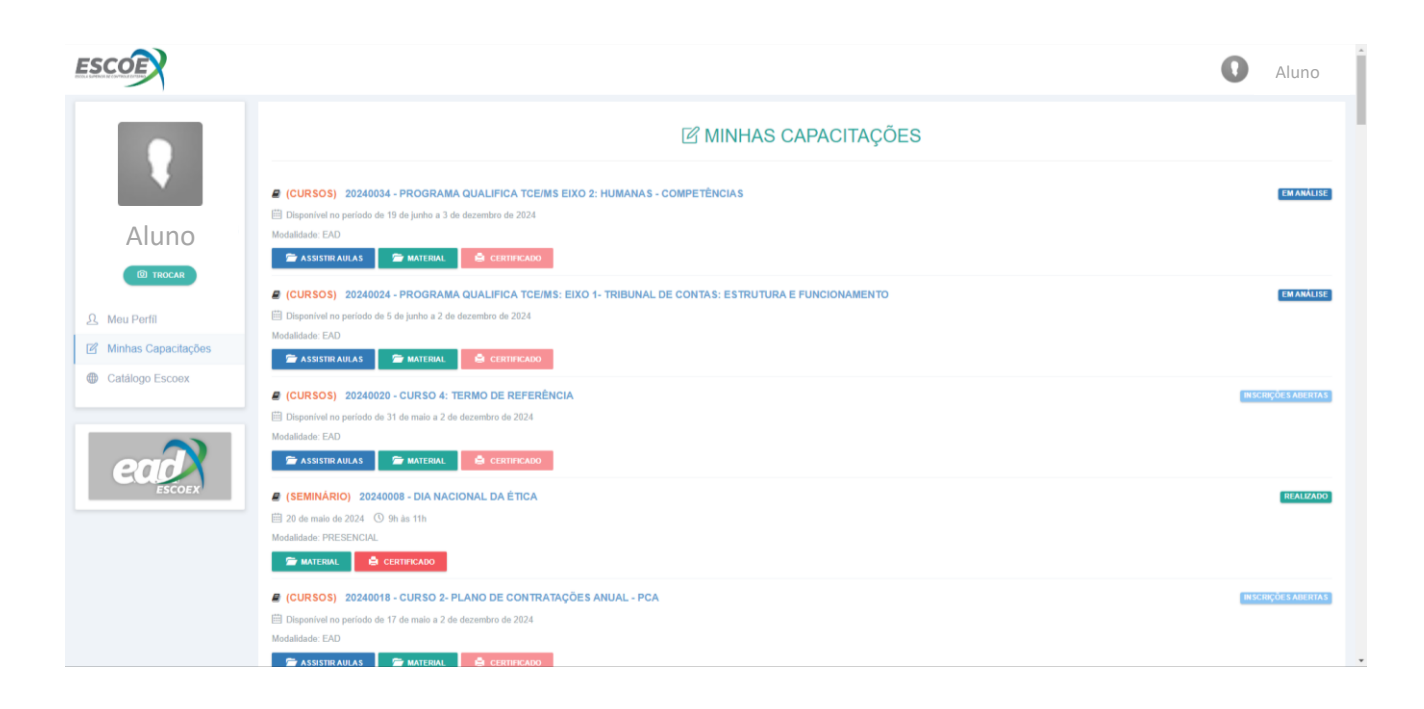

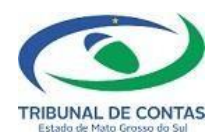

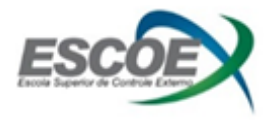

Dúvidas, sugestões ou problemas na plataforma, entre em contato com a ESCOEX: E-mail: <u>escoexcapacitacao@tce.ms.gov.br</u> Telefone: (67) 3317-1599